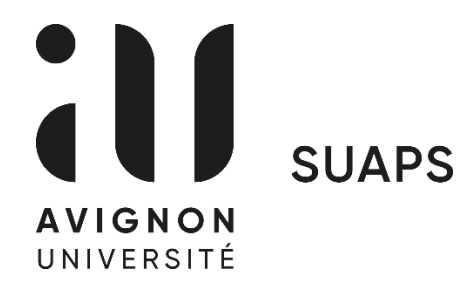

## Début des inscriptions aux UEO le lundi 30 janvier 2023 à 7h00 via votre ENT

## **Procédure d'inscription - UEO sport**

- 1. Se connecter à votre ENT avec vos identifiants
- 2. Cliquer 2 fois sur « administration »
- 3. Sélectionner « pré-inscription pédagogique »
- 4. Choisir le semestre en cours (flèche bleue)
- 5. Cocher toutes les UE en incluant UE d'ouverture en bas de la liste
- 6. Cliquer sur le point d'interrogation bleu, une fenêtre s'ouvre
- 7. Sélectionner UEO sport « SUAPS » en bas de la liste et valider

8. Une petite fenêtre avec un message s'ouvre, cliquer sur la flèche en bas à droite

9. Sélectionner « UEO activité sportive » semestre 2

10. Choisissez votre activité sportive, <u>en tenant compte de vos créneaux</u> <u>réservés.</u>

## Début des cours le lundi 6 février 2023